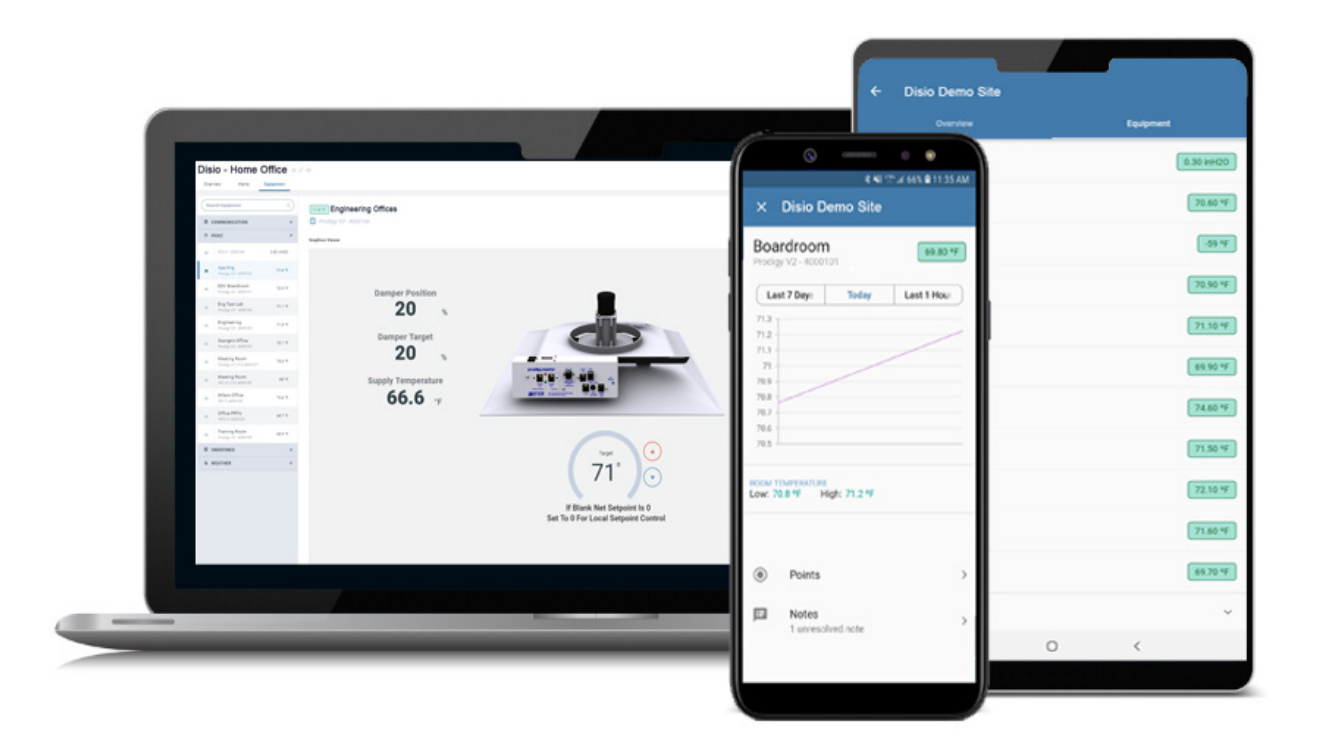

**MANUAL** – INSTALLATION

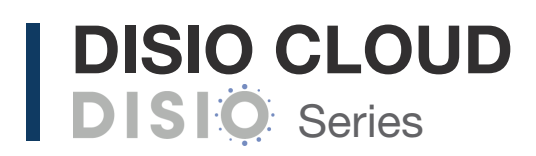

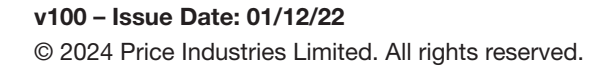

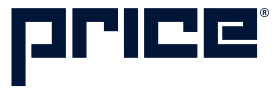

## TABLE OF CONTENTS

| Product Overview                           |    |
|--------------------------------------------|----|
| Safety Precautions                         | 1  |
| Introduction                               | 1  |
| Disio Cloud Features                       | 1  |
| Installation & Mounting Instructions       |    |
| Location                                   | 2  |
| Hub Setup                                  |    |
| Disio Hub Setup                            | 3  |
| Disio Hub Quick Start Guide                | 4  |
| Set Site Name                              | 6  |
| Creating A New User                        | 7  |
| Add Devices Using Built In Templates       | 8  |
| Adding Multiple Of The Same Device         | 11 |
| Cloud Setup                                |    |
| Accessing The Cloud                        | 12 |
| Syncing The Hub To The Cloud               | 13 |
| Tool Bar                                   | 13 |
| Graphics                                   | 14 |
| Account Managment                          | 16 |
| Adding Device Templates                    | 17 |
| BACnet Router Configuration                |    |
| PRTU-BAC-RTR (BACnet Router Configuration) | 19 |
| Appendix A                                 |    |
| Hardware Specifications                    | 20 |
| Appendix B                                 |    |
| IT Request And Information Form            | 21 |

### **Safety Precautions**

Short circuit or incorrect wiring may permanently damage the controls or other equipment. Ensure proper wiring practices are followed. If a control failure could lead to personal and/or property damage, the installer must add safety/ interlock devices to protect against these events.

#### Introduction

The Disio Cloud is a complete BACnet Building Managment (BMS) solution for small to medium sized networks. The Disio Cloud hosts all web pages containing graphics and BACnet points reported by the system controllers.

The Disio Cloud is accessed from any computer or smart device (tablet or mobile phone) on the local network using a web browser. Remote access is possible from across the globe through www.disio.io/

Contained within the Cloud are pre-loaded templates with graphics and points lists for the popular Price controls. Changes to the graphics or the creation of new custom graphics are supported from within the web interface.

Disio Cloud can be ordered as DISIO-CLOUD, which contains all of the parts required to network all of the controls, connect them to the Disio Cloud, and then interface them to the building LAN system at a single point. When ordered with the factory mounted enclosure, all controls will come pre-wired and ready for field install.

#### **Disio Cloud Features**

#### Features of the Disio Cloud include:

- Accessibility from www.disio.io through any web browser on a laptop, smart phone, or tablet.
- Two-Factor Authentication
- Multiple simultaneous users
- Support for Email and SMS alerts based on user-defined conditions
- Automatic point charting
- Easy to use Weekly Schedule

### **INSTALLATION & MOUNTING INSTRUCTIONS**

### Location

The DISIO-CLOUD components should be mounted in an accessible location close to a network connection. Price suggests mounting these components in the network or server room.

The DISIO-CLOUD, PRTU-BAC-RTR, and PRTU-IP-SWITCH should all be mounted together.

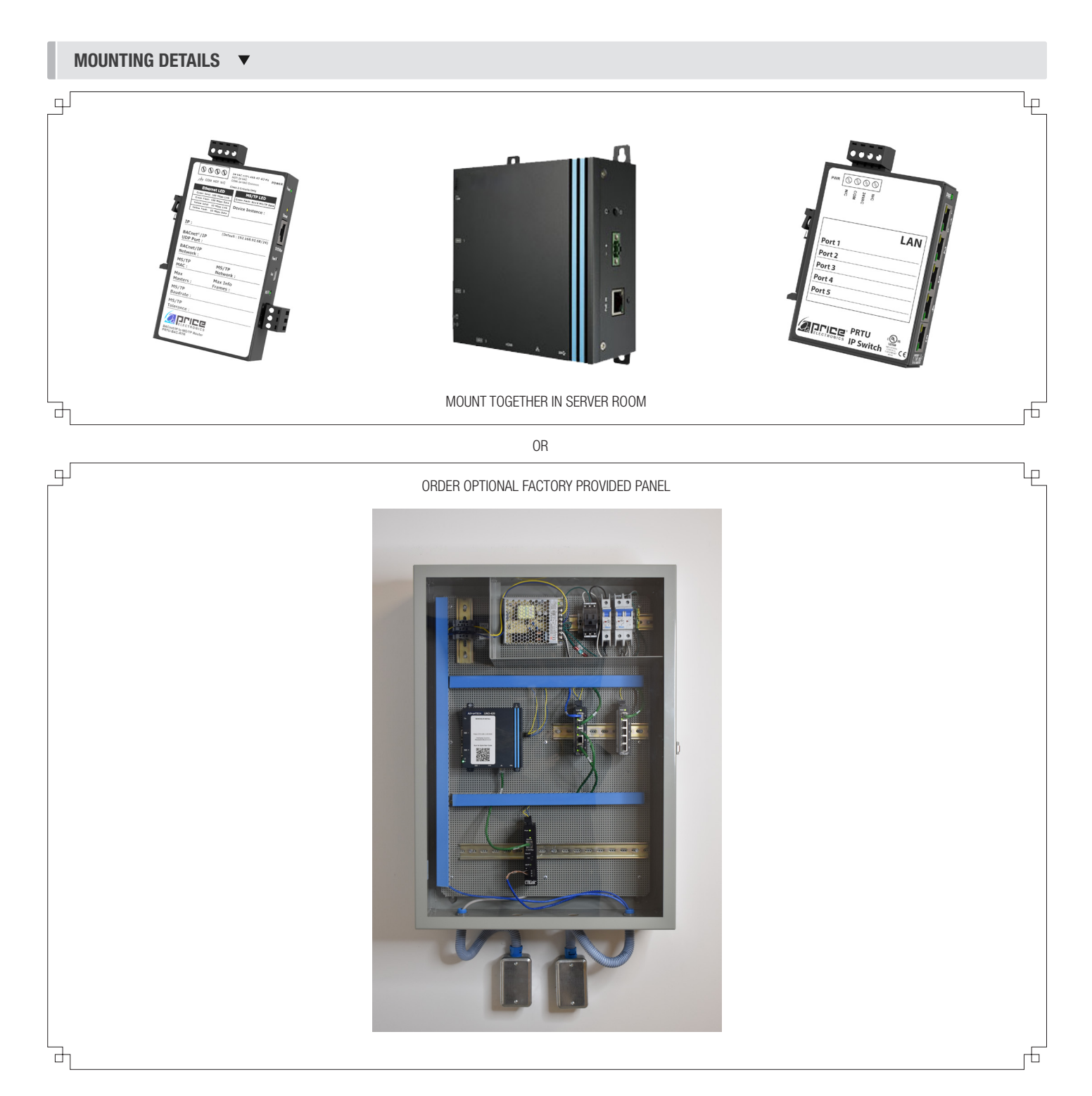

### HUB SETUP

#### **Disio Hub Setup**

The Disio Cloud is pre-loaded with device templates. To apply these templates, the controllers on the job must be manually assigned by their BACnet address.

The Disio Cloud is accessed through an internet browser. Price recommends using a laptop for the initial setup.

#### Access to Disio Cloud Hub

The following two pages are also available as a quick start guide and can be accessed using the QR code on the Hub.

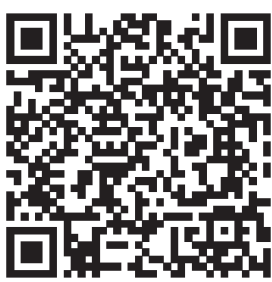

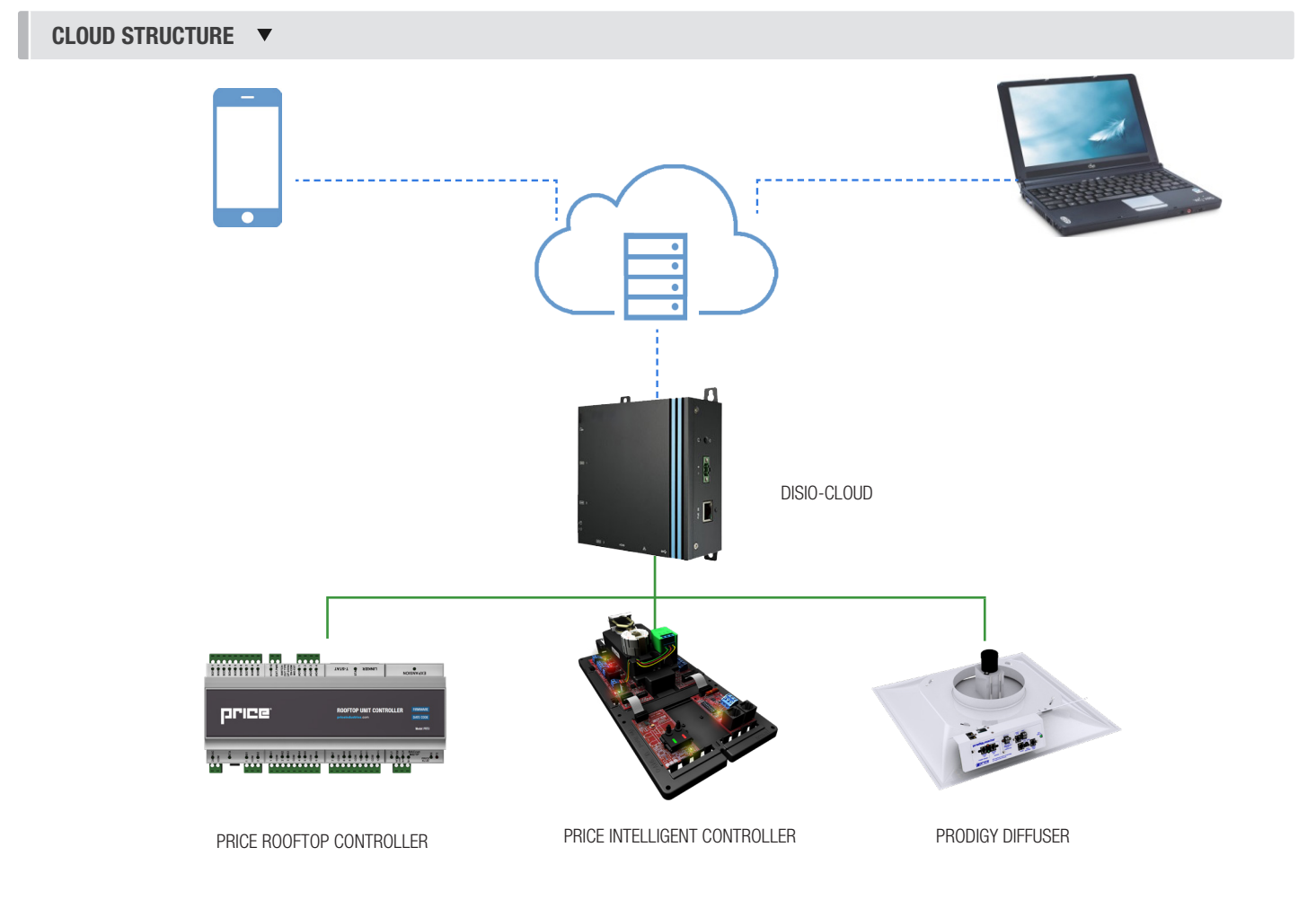

#### SCAN FOR HUB QUICKSTART

### HUB SETUP

### **Disio Hub Quick Start**

#### QUICK START

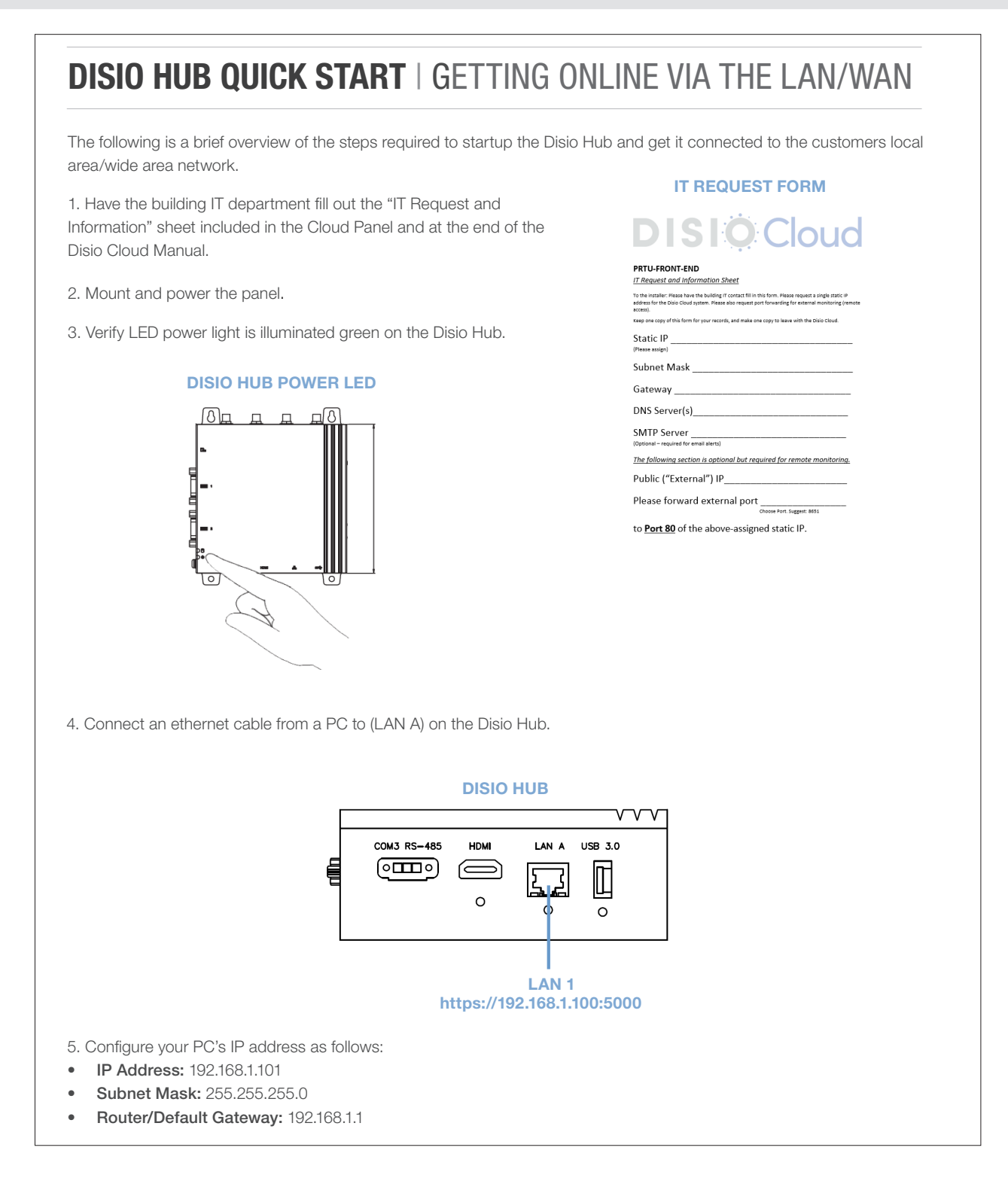

HUB SETUP

### **Disio Hub Quick Start Continued**

| 6. Using a browser on the<br>(disioadmin) and password                                | PC, log into the Disio Hub ( <u>h</u><br>I (Dladmin123). Please conta | ttps://192.168.1.100:5000) and enter the factory default usernan<br>ct Disio support if the default username and password is not                                                                                                    |
|---------------------------------------------------------------------------------------|-----------------------------------------------------------------------|----------------------------------------------------------------------------------------------------|
| known.<br>If prompted to accept the                                                   | security certificate select Ad                                        | vanced > Go to Website                                                                                                    |
|                                                                                       |                                                                       |                                                                                                    |
| This site is not se                                                                   | cure                                                                  | <b>A</b>                                                                                                    |
| This might mean that som<br>or steal any info you send<br>close this site immediately | eone's trying to fool you<br>to the server. You should<br>'.          | Your connection is not private<br>Attackers might be trying to steal your information from 192.168.1.100.5000 (for example,<br>passwords, messages, or credit cards). Learn more                                                                                                    |
| 📙 Go to your Start page                                                               |                                                                       | NET::ERR_CERT_AUTHORITY_INVALID                                                                                                    |
| Details                                                                               |                                                                       | Help improve Chrome security by sending <u>URLs of some pages you visit, limited system</u> information. and some page content to Google. Privacy, policy                                                                                                    |
| Your PC doesn't trust this certificate.                                               | website's security                                                    | Hide advanced Back to safety                                                                                                    |
| The hostname in the webs<br>differs from the website ye                               | ite's security certificate<br>ou are trying to visit.                 | This server could not prove that it is <b>192.168.254.105</b> ; its security certificate is not trusted<br>by your computer's operating system. This may be caused by a misconfiguration or an<br>attacker intercenting your connection.                                                                                                    |
| Error Code: DLG_FLAG<br>DLG_FLAGS_SEC_CERT_G                                          | SS_INVALID_CA                                                         | Proceed to 192.168.254.105 (unsafe)                                                                                                    |
| 7. Select System > Network                                                            | from the navigation bar                                               |                                                                                                    |
| riptide                                                                               | HVAC                                                                  | 🍰 Devices 📌 Tools ▼ 🥂 System ▼ ① Cloud Admin ▼                                                                                                    |
| Edit                                                                                  | Riptide Cloud:<br>Connected                                           | ts -== Logic International International Int |
| ▶ 聞 Site FDWGP                                                                        | 42 Name                                                               | HVAC E Logging                                                                                                    |
|                                                                                       | Туре                                                                  | Group                                                                                                    |
| 8. Select IP Interface (IP1 pi<br>9. Disable DHCP and config                          | rimary interface).<br>gure the fields with informatic                 | on procided to you by the IT department.                                                                                                    |
| riptide                                                                               | 🍰 Devices 🎤 Tools 🔻 🏋 System 🕈                                        | ① Cloud Admin ▼                                                                                                    |
| knertaces X Services X System III BAGnet Config                                       |                                                                       |                                                                                                    |
| ip1 eth0<br>Enabled                                                                   |                                                                       |                                                                                                    |
| DHCP                                                                                  |                                                                       |                                                                                                    |
| IPv4 Address 192                                                                      | 2.168.254,105                                                         | Restart BrightEdge                                                                                                    |
| Netmask                                                                               | \$255,255.0                                                           |                                                                                                    |
| Gateway                                                                               | .168.254.1                                                            | In order for network changes to take effect, Brightedge must be restarted.                                                                                                    |
| Broadcast                                                                             | 2.168.254.255                                                         | ✓ Restart Now Ø Restart Later                                                                                                    |
| Show Advanced Options                                                                 |                                                                       |                                                                                                    |
| A Back Clower                                                                         |                                                                       |                                                                                                    |

### HUB SETUP

#### Set Site Name

The site name entered here will appear in the Cloud to identify the Hub

1. On first login, the site configuration will appear. You can also press the **Configuration** tab to bring up the site configuration.

|                                          |                                                                      |             | Devices | 🏓 Tools 🔻 | ັ≯ System ▼ |
|------------------------------------------|----------------------------------------------------------------------|-------------|---------|-----------|-------------|
| Edit     Riptide Cloud:     Disconnected | Sample Site                                                          |             |         |           |             |
| → 問 Sample Site                          | Configuration Points - Logic                                         | Sample Site |         |           |             |
|                                          |                                                                      |             |         |           |             |
|                                          | Туре                                                                 | Group       |         |           |             |
|                                          | Control Logic                                                        |             |         |           |             |
|                                          | ! You have to create a logic before you can associate it with a devi | ce.         |         |           |             |

Save

- 2. Enter the site name under Name.
- 3. Scroll down and press the Save button to apply these changes.

### HUB SETUP

### **Creating A New User**

User accounts are strongly reccomended for adding new devices, configuring alarms to device points, and enabling logic.

1. From the top menu, select System. A drop down will appear. Select Users & Roles from this list.

2. A list of the current users and their roles will generate. Roles are assigned seperate access levels 🟋 System 🔻 that can be found in the Roles tab beside Users. Retwork A Devices 🏓 Tools 🔻 🛛 🔆 System 🔻 Users 👢 Users & Roles Sers Users Roles Z Logging BrightEdge Administrator (beadmin) Administrator About A Devices 🔎 Tools 🔻 🗡 System 🔻 Users Roles Le Users Administrator ✓ Read ✓ Create ✓ Update ✓ Override 🗸 Delete Operator ✓ Read X Create X Update ✓ Override X Delete Viewer ✓ Read X Create X Update X Override X Delete

3. To create a new user, click the button +Add User.

+ Add User

4. Enter the credentials for the new user.

| Users                     |                                |                                                                            |
|---------------------------|--------------------------------|----------------------------------------------------------------------------|
| L Users Roles             |                                |                                                                            |
| Full Name                 | NewUser                        |                                                                            |
| Username                  |                                | Username used to login to the Hub to add devices and enable notifications. |
| Role                      | Operator                       |                                                                            |
| Email                     |                                | Password used to login to the Hub.                                         |
| Password                  | •                              | This must consist of 6 characters,                                         |
| Confirm Password          |                                | are mandatory.                                                             |
| Enabled                   |                                | Enable access to Hub. To turn this off                                     |
| @ Cancel E Save           |                                | would suspend access to user.                                              |
| 5. When finished entering | new user settings, press Save. |                                                                            |

### HUB SETUP

### Add Devices Using Built In Templates

The Disio Hub is provided with pre-built device templates that include pre-configured BACnet points for monitoring and control. These can be located under the **Templates** group in the device tree.

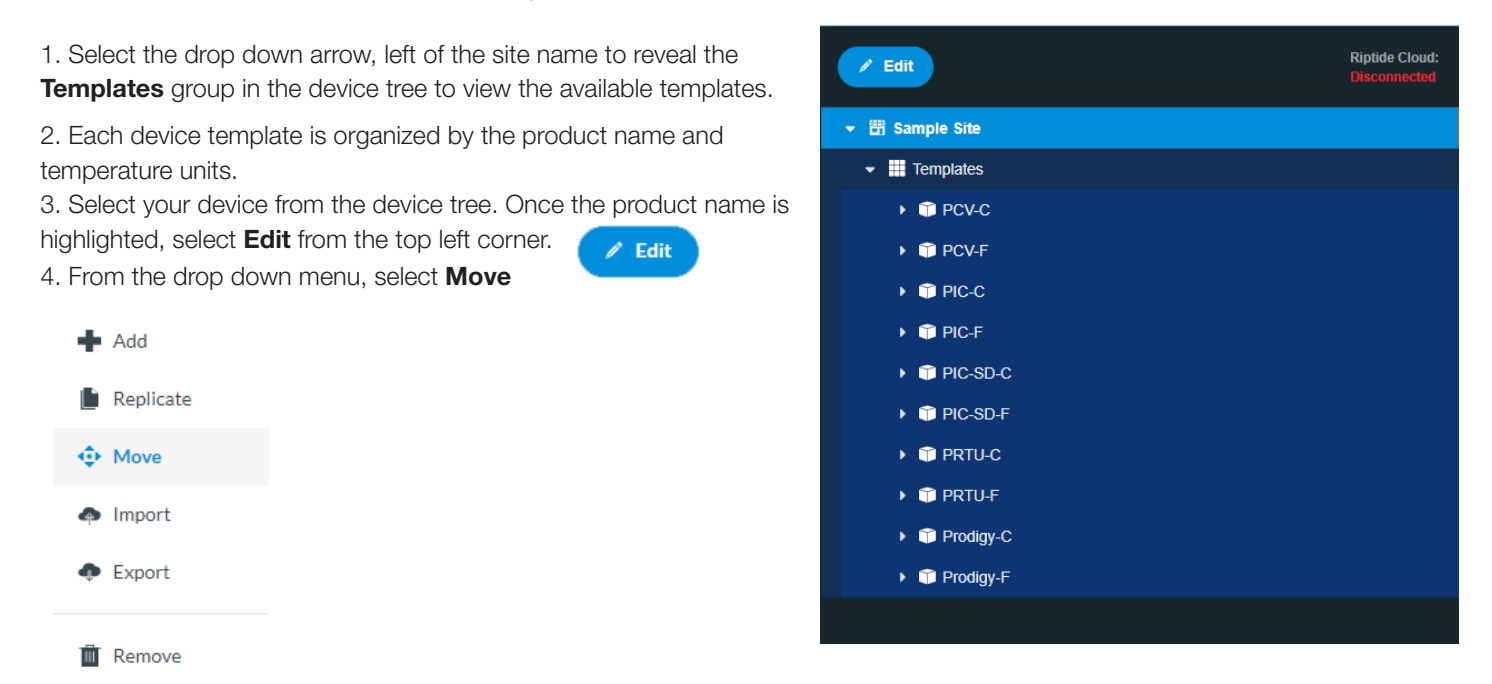

5. A window will appear to map a new destination for the device template.

6. Left click on your site name, At the bottom of the window, the New Location listed should be your site name.

| Select a destination                           | Select a destination                           |
|------------------------------------------------|------------------------------------------------|
| O Sample Site >                                | > Sample Site                                  |
|                                                | O Templates >                                  |
|                                                |                                                |
|                                                |                                                |
| Old Location: Sample Site > Templates > PRTU-F | Old Location: Samola Site > Templater > DPTILE |
| New Location:                                  | New Location: Sample Site                      |
| Move     O Cancel                              |                                                |
| . Select Move. 🔅 Move                          |                                                |
|                                                |                                                |

### HUB SETUP

8. The Hub will move the device to the selected location. This may take a minute. When finished, the window will report the device successfully moved. Select **Close** or to close this window.

| Moving                                                                                   |                                                                    | Successfully moved the node from                                                               |
|------------------------------------------------------------------------------------------|--------------------------------------------------------------------|------------------------------------------------------------------------------------------------|
|                                                                                          |                                                                    | /Sample Site/Templates                                                                         |
|                                                                                          | 🔶 Move 🔗                                                           | to                                                                                             |
|                                                                                          | 4                                                                  | /Sample Site                                                                                   |
|                                                                                          |                                                                    | O Close                                                                                        |
| <ol> <li>The device will now appear u</li> <li>Left click the device to bring</li> </ol> | nder the site name in the device<br>g up the device configuration. | ĐĐ.                                                                                            |
| PRTU-F                                                                                   |                                                                    |                                                                                                |
| 🔅 Configuration 💊 Points 🖃 Logic                                                         |                                                                    |                                                                                                |
| Name                                                                                     | PRTU-F                                                             | 11. Set a unique device <b>Name</b> to identify the device.                                    |
| Туре                                                                                     | BACnet IP Device                                                   |                                                                                                |
| Interface                                                                                | (ip2 4                                                             |                                                                                                |
| Port                                                                                     | 47808                                                              |                                                                                                |
| Instance                                                                                 | 100                                                                | 12. Set device <b>Instance</b> . This <b>MUST</b> match the                                    |
| Control Logic                                                                            |                                                                    | adding the device to the Hub.                                                                  |
| ! You have to create a logic before you can associate it                                 | with a device.                                                     |                                                                                                |
| Tags                                                                                     |                                                                    | View BACnet portion of product manual on how<br>to set unique BACnet addresses through and LCC |
| dis                                                                                      | PRTU                                                               | thermostat.                                                                                    |
| siteRef                                                                                  | /Sample Site                                                       |                                                                                                |
| equip                                                                                    |                                                                    |                                                                                                |
| group                                                                                    | HVAC                                                               |                                                                                                |
| kpi                                                                                      | Al/Thermostat Temperature                                          |                                                                                                |
| kpiUnit                                                                                  | °F                                                                 |                                                                                                |
| type                                                                                     | meter                                                              |                                                                                                |
| Enter a tag name                                                                         | Marker + Add Tag                                                   |                                                                                                |
|                                                                                          |                                                                    |                                                                                                |

## HUB SETUP

14. Now that the device has been added, select the **Points** beneath the assigned device name.

#### RTU-100

🔅 Configuration 🛛 💊 Points

15. If the device was correctly configured live values will populate:

Logic

| Name 🔻                   | Туре 🔻 | Value 🔻        |
|--------------------------|--------|----------------|
|                          |        |                |
| Standalone Cool Setpoint | AV     | 74.5 💉 🆉       |
| Fan BO1                  | BO     | True 🕺 🧪       |
| Motion Occupied Time     | AV     | 241.0 💉 🥒      |
| Al9 Spare 0-10VDC        | AI     | 0.0 🕺          |
| Fan AO1                  | AO     | 6.2 N          |
| Binary Input 2           | BI     | False N        |
| Al10 Spare 0-10VDC       | AI     | 0.0 🕺          |
| Temperature Units        | MV     | Fahrenheit 🕺 🥒 |
| AI7 Spare 0-10VDC        | AI     | 0.0 8          |
| Cool 2 BO3               | BO     | False 🕺 🥒      |
| Cool Enable BO10         | BO     | False N        |
| Night Cool Setpoint      | AV     | 83.0 🕺 🖉       |
| AI6 10K Thermistor Spare | AI     | -59.0 N        |
| Polled Deadband Demand   | AV     | 18.0 🕺 🖉       |
| Polled Heating Demand    | AV     | 53.0 🕺 🖉       |
| AI2 Spare 0-10VDC        | AI     | 0.0 🖋          |
| Standalone Heat Setpoint | AV     | 70.5 🕺 🖉       |
| RAT Hot Trip 1           | AV     | 120.0 🕺 🥖      |

**NOTE:** If values display as N/A check device configuration in Hub, the BACnet Address at the device, and the BACnet network connections.

### HUB SETUP

#### Adding Multiple Of The Same Device

1. After adding and saving the configuration of your first device (in this example a Price Intelligent Controller (PIC), left click on the device you would like to add multiples of in the device tree.

#### 2. Select Edit and Replicate.

3. A replication window will open. Devices that will be added to the Hub can be manually entered here.

| <b>4</b> A | dd        |
|------------|-----------|
| E R        | Replicate |
| ⊕ N        | love      |
| a li       | mport     |
| <b>•</b> E | xport     |
| T R        | lemove    |

#### Replicate

| Create 2 replicas                                         | Set number to desired device duplicates                                                             |
|-----------------------------------------------------------|----------------------------------------------------------------------------------------------------|
| Replace <u>name</u> with a number beginning at            | Device name as it appears in the device tree will be replaced by a number beginning at this number. |
| Replace interface with a number beginning at 2            | <b>Set this to 2</b> . This sets the port the Hub will look at for this controller.                 |
| Replace port with a number beginning at 47808             | Set this number to 47808                                                                            |
| Replace <u>instance</u> with a number beginning at 102    | Set this to the device instance of the controller range being adding.                               |
| Replace <u>bbmd port</u> with a number beginning at 47808 |                                                                                                    |
| Replace max batch size with a number beginning at 2       |                                                                                                    |
| Replace time sync with a number beginning at              |                                                                                                    |
| Replicate Ø Cancel                                        |                                                                                                    |

4. Select the Replicate button. The Hub will begin replicating the information provided.

#### Replicate

| Replicate                       |         |                                                            |
|---------------------------------|---------|------------------------------------------------------------|
| <ul> <li>Replicating</li> </ul> |         | The Device /Sample Site/PIC-F was successfully replicated. |
|                                 | O Close | ⊘ Close                                                    |

5. The replicated device(s) will now appear in your device tree configured to the set parameters.

**CLOUD SETUP** 

### Accessing the Cloud (for the first time)

To view a Hub/Building in the Cloud the installer MUST reach out to Price Industries to add the Hub online once it has been powered, assigned a static IP, and connected to the building LAN via ethernet with access to the internet. Price will provide a username and password specific to this site.

Support Email: support@disio.io controls@priceindustries.com

Phone: 204.654.5613 (Option 4)

#### **Accessing the Cloud**

Once the Hub has been added online and a user had been provided login credentials, the following steps will grant access to the Cloud:

1. Visit https://cloud.disio.io/

2. Enter your assigned username and password. Please contact Disio support if this account is not known or you are connecting to the Cloud for the first time.

- 3. Conscent to the use of cookies by clicking the check box.
- 4. Select Continue.

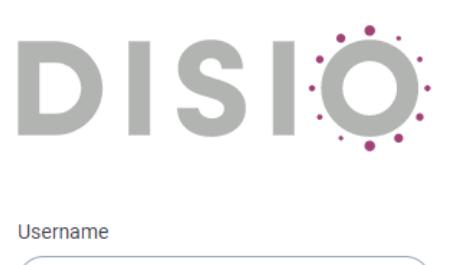

| Username                                                                                                    | ) |
|----------------------------------------------------------------------------------------------------|---|
| Password                                                                                                    |   |
| Password                                                                                                    | ) |
| Cookies                                                                                                    |   |
| I consent to the use of cookies.                                                                                                    |   |
| Our application uses cookies delivered by us and third<br>parties to deliver a better experience. By logging in, you<br>agree to our Terms of Service. |   |
| → Continue                                                                                                    |   |
| Forgot your password?                                                                                                    |   |
| CONTROLS                                                                                                    |   |

5. A 6-digit verification code will be sent to the email address and phone number assigned to the account username. This is manditory to login to the Cloud and must be entered in the provided time (120 seconds) before the code expires.

**NOTE:** If you did not recieve an email containing this information check your inbox junk folder and that the address noreply@disio.io is white-listed.

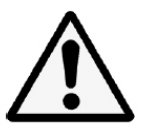

### CLOUD SETUP

#### Syncing The Hub To The Cloud

To apply changes applied in the Hub (such as adding new devices, configuring alarms or schedules), the Hub must be synced to the Cloud.

- 1. Enter your login crednetials at https://cloud.disio.io/. If you are unsure what these credentials are, contact Disio support.
- 2. Select the site you wish to update from the customer list.

| CUSTOMER LIST V           | 3. Beside the name of the site there are three icons:                                                                           |
|---------------------------|----------------------------------------------------------------------------------------------------|
| DISIO                     | Add Site As Favorite                                                                                                    |
| Search Sites Q            | Configure Hub                                                                                                    |
| All Sites                 | Sync With Hub                                                                                                    |
| Customer 4                | Select the last icon, Sync with Hub.<br>4. It may take up to 10 minutes for your changes to be applied. If devices still do not |
| All Sites                 | populate, refresh the web page.                                                                                                 |
| Price v                   |                                                                                                    |
| Price Electronics - Price |                                                                                                    |
| Price Industries          |                                                                                                    |

#### **Tool Bar**

0

Once logged into the Cloud a series of icons will appear on the left side of the screen. These can be used to navigate the Cloud.

- **Sites -** Used to navigate a site overview, alerts, and equipment.
- --- Analytics Logic builder used to create custom programs.
- **Charting -** Used to generate, export, and view equipment point data that is logged.
- **Graphics -** Create and assign graphics to equipment.
- Notifications Configure alarm distribution such as email and SMS settings.
- **Reporting -** Generate reports that are emailed at desired frequency to monitor equipment.
- **Schedule -** Set on and off times for equipment.
- Users/Account Managment Create new accounts, configure access levels, and assign roles to users.
- **Support -** Disio Support Center

### CLOUD SETUP

#### Graphics

The Disio Cloud comes equip with pre-loaded and configured graphical templates for Price equipment.

- 1. To apply a template to a discovered graphic, select the Graphics icon from the Tool Bar.
- 2. At the top of the navigation, select **+ Add New**

## Graphics \*

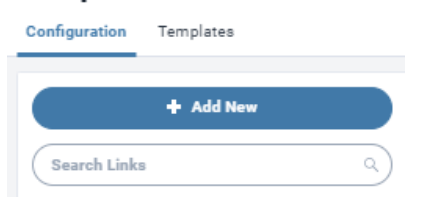

3. This will create a new Graphics Configuration window. From here enter your configuration:

| Sample Link   |                   |
|---------------|-------------------|
| + Next        |                   |
| Configuration |                   |
| Customer      | Price             |
| Name          | Sample Link       |
| Description   | Enter Description |

4. Under Graphics Template select the Graphic for your controller from the drop down.

Example: If adding a standard PIC controller, select PIC-C or PIC-F depending on desired temperature units.

| Linked Graphic  | Search                   |                 |
|-----------------|--------------------------|-----------------|
|                 | Select All               | Clear Selection |
| Default Graphic | PIC C Graphic            | -               |
|                 | PIC F Graphic            |                 |
| Parameters      | PIC-SD C Graphic         |                 |
|                 | PIC-SD F Graphic         |                 |
| Link To         | PRTU-C-Poll-4C4H Graphic |                 |
|                 | PRTU-C-StAl-2C0H Graphic |                 |
| Filter Sites    | PRTU-C-StAl-4C4H Graphic |                 |
|                 | PRTU-F-Poll-2C2H Graphic |                 |
| Â               | PRTU-F-Poll-4C4H Graphic |                 |

5. Under **Default Graphic** select wether you would like the default to be the summary page (a hart of the room temperature) or a graphic based summary.

6. Select **Next** at the top under the name of your Graphic when you've selected your paramaters.

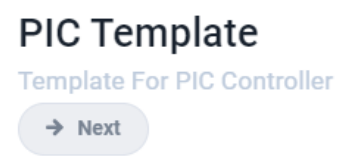

|--|

#### 7. A new field will appear called **Parameters** will appear at the bottom. Select the drop down and select **Equipment**.

Parameters

| Link To                                                                                                    | Equipment                                           |
|----------------------------------------------------------------------------------------------------|-----------------------------------------------------|
| Filter Sites                                                                                                    | Disio Cloud                                         |
| Linked Equipment                                                                                                    | All (Search Q                                       |
| <ul> <li>8. A second drop down will appear called Filter Site. Select your site name.</li> <li>9. A list of all the linked equipment on that site will appear. The search bar can be used to filter throu name assigned to it.</li> <li>To assign your template to a controller, simply select the Link button.</li> <li>NOTE: You can assign the sample template to multiple pieces of equipment.</li> </ul> | gh your equipment by the                            |
| Linked Equipment                                                                                                    | All (Search Q                                       |
| Equipment Name Site                                                                                                    | Link To                                             |
| PIC F Dialo Cloud                                                                                                    | Unlinked (Link)                                     |
| 10. When your equipment has succesfully linked to a graphic the Cloud will display an alert in the top right corner.                                                                                                    | Graphics Link Updated PIC F linked to PIC Template. |
|                                                                                                    |                                                     |
| Your device will also show <b>Unlink</b> under <b>Link To</b> .                                                                                                    |                                                     |
| Your device will also show Unlink under Link To.                                                                                                    | Link To                                             |

### **CLOUD SETUP**

#### **Account Managment**

Mutiple user accounts with seperate access levels can be configured in the Disio Cloud. Contact information, such as an email address in a users account will be used to send allerts and reports when assigned to a specified user.

1. To create a new account, select the + Add New button just below Account Managment.

2. This will create a new user field. Enter the credentials of the new user and select Save to apply changes.

### Account Management \*

**NOTE:** Passwords must contain UPPER case, lower case and numbers.

#### USER ACCOUNT SETTINGS **v**

#### John Disio nd@disio i IN Save

User Information

| Ó                | න Update Photo            |
|------------------|---------------------------|
| Customers        | Price                     |
| Full Name        | John Disio                |
| Email Address    | (johnd@disio.io           |
| Phone Number     | <b>I+I</b> · 636-555-3226 |
| Timezone         | Canada/Central            |
| Password         |                           |
| Confirm Password | (                         |
| Active           |                           |

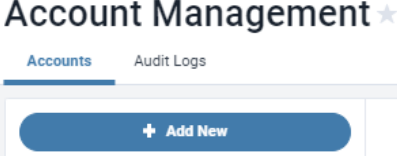

### CLOUD SETUP

#### **Adding Device Templates**

Price provides pre-built templates for the Disio Hub and Cloud that can be found on the www.disio.io website. The following instruction can be used to add a device template to your Hub.

- 1. Select the **Edit** button and click on **Import**.
- 2. An import Configuration window will appear. Click Select File.

| Import Configuration | Replicate     |
|----------------------|---------------|
| 🖬 Select File        | <li>Move</li> |
|                      | Import        |
| • Import Ø Cancel    | Export        |
|                      | TRemove       |

3. You will now need to locate the **Hub templates** for your controller. Each Price controller has it's own pre-configued .json template.

# **NOTE:** If you have downloaded your templates from the www.disio.io website, try searching your downloads folder for your downloaded templates.

4. The Import Configuration screen will now show the selected template file and allow a device name to be entered before adding it to the Hub. Select Import and the devices will begin to upload.

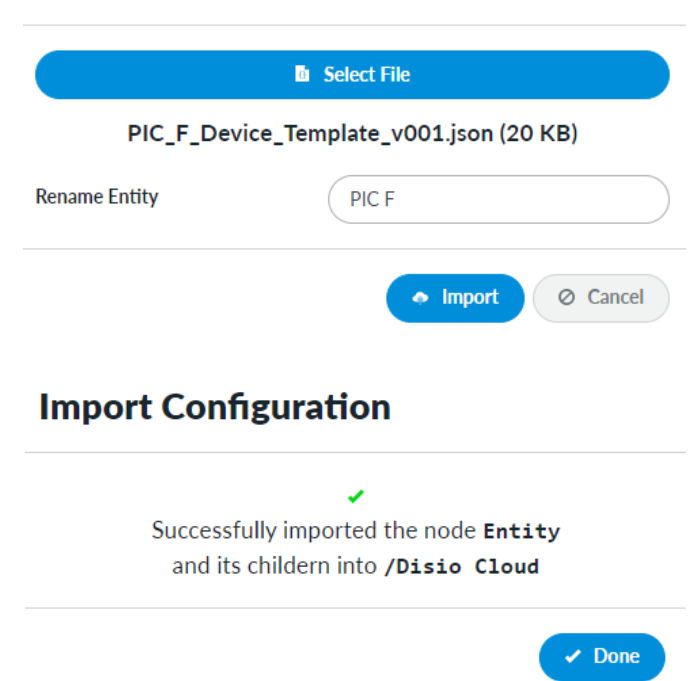

## Import Configuration

Edit

# DISIO CLOUD CLOUD SETUP

5. Your device will now be populated in the device tree:

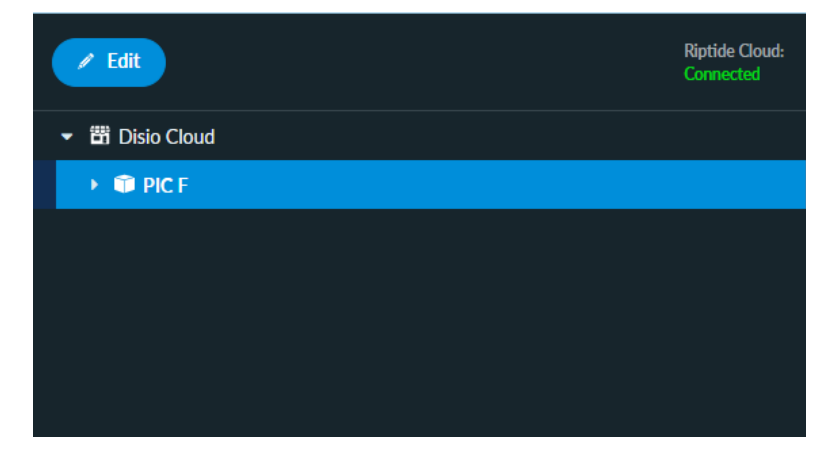

6. You will now need to configure your device. Left click on the device in the Device Tree on the left side of the screen. This will bring up the Configuration:

| ne                                                                                                    | PIC F                                                              |
|----------------------------------------------------------------------------------------------------|--------------------------------------------------------------------|
| pe                                                                                                    | BACnet IP Device                                                   |
| terface                                                                                                    | (ip1 4                                                             |
| vrt                                                                                                    | 47808                                                              |
| stance                                                                                                    | 101                                                                |
| ontrol Logic<br>You have to create a logic before you can a                                                                    | associate it with a device.                                        |
| ontrol Logic<br>! You have to create a logic before you can :<br>igs<br>dis                                                    | associate it with a device.                                        |
| ontrol Logic<br>You have to create a logic before you can<br>hgs<br>dis<br>siteRef                                             | PIC I<br>/Disio Cloud I                                            |
| ontrol Logic<br>You have to create a logic before you can<br>ags<br>dis<br>siteRef<br>kpi                                      | Associate it with a device.                                        |
| ontrol Logic<br>You have to create a logic before you can<br>sgs<br>dis<br>siteRef<br>kpi<br>kpiUnit                           | Al/Room Temperature                                                |
| ontrol Logic<br>You have to create a logic before you can<br>be<br>be<br>be<br>be<br>be<br>be<br>be<br>be<br>be<br>be          | PIC 1<br>/Disio Cloud 1<br>Al/Room Temperature 1<br>°F 1<br>HVAC 1 |
| ontrol Logic<br>You have to create a logic before you can<br>ags<br>dis<br>siteRef<br>kpi<br>kpiUnit<br>group<br>equip         | Associate it with a device.                                        |
| ontrol Logic<br>You have to create a logic before you can<br>ags<br>dis<br>siteRef<br>kpi<br>kpiUnit<br>group<br>equip<br>type | Associate it with a device.                                        |

7. Adjust the Device Instance to match the address of your device. NOTE: You must press SAVE Save to apply these changes.

### BACNET ROUTER CONFIGURATION

### PRTU-BAC-RTR (BACnet Router Configuration)

If you want to log into the BAC Router to check any settings, you need to set your machine to a Static IP; something close to the IP address located on the front of the router, but not the same.

Type the IP address (192.168.97.299 for example) on the front of the router into a web browser, and a log in prompt will appear.

When prompted, enter the following:

- a. User Name: price
- b. Passwordr: price1999

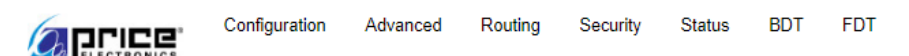

# PRTU-BAC-RTR Configuration

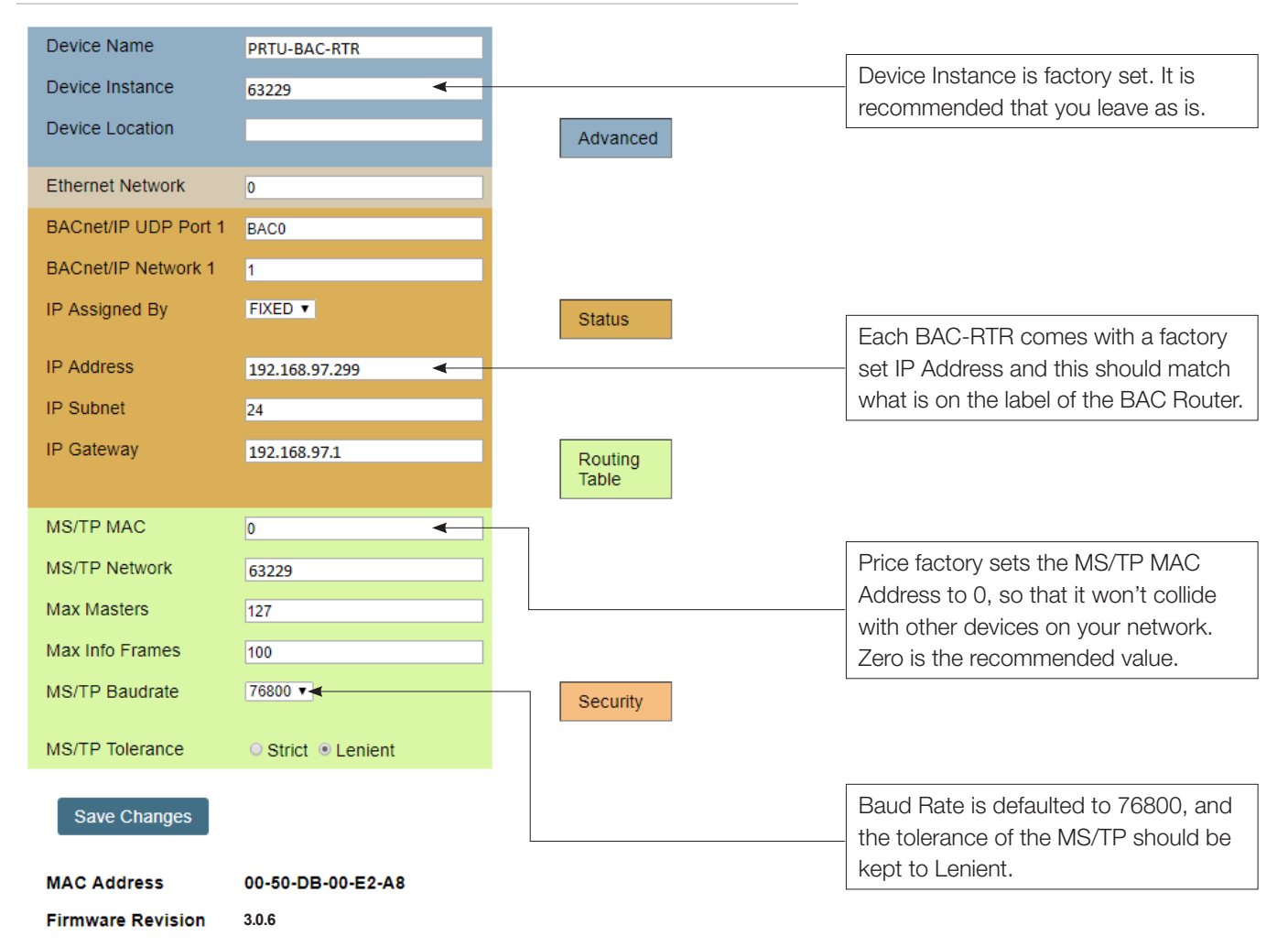

The IP address should match what is on the router itself, the MAC address should be set to 0 (zero) and the baud rate is defaulted to 76800.

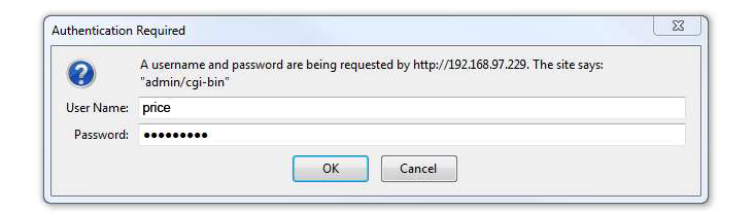

## **WEB SERVER**

## APPENDIX A

### **Hardware Specifications**

| Power Requirements   | 10~30 VDC, 12W (Typical), 20W (MAX)                                                             |
|----------------------|-------------------------------------------------------------------------------------------------|
| Processor And Memory | Intel Atom E3815, 1.46GHz                                                                       |
| Communication ports  | [2] Ethernet Port 10/100/1000 Mbps (Default IP Address: 192.168.1.100:5000)<br>[1] USB 3.0 Port |
| Size                 | 4.92" x 4.92" x 1.96"                                                                           |
| Weight               | 1.5lb (1500g)                                                                                   |

### APPENDIX B

### **IT Request and Information Form**

| T Request and Info            | mation Sheet                                                       |             |
|-------------------------------|--------------------------------------------------------------------|-------------|
| To the installer: Please have | the building IT contact fill in this form. Please request a single | e static ID |
| iddress for the Disio Cloud s | istem.                                                             |             |
| Geep one copy of this form f  | or your records, and make one copy to leave with the Disio C       | loud.       |
| Static IP                     |                                                                    |             |
| Please assign)                |                                                                    |             |
| Netmask                       |                                                                    |             |
| Gateway                       |                                                                    |             |
| Broadcast                     |                                                                    |             |
|                               |                                                                    |             |
|                               |                                                                    |             |
|                               |                                                                    |             |

This document contains the most current product information as of this printing. For the most up-to-date product information, please go to priceindustries.com

© 2024 Price Industries Limited. All rights reserved.

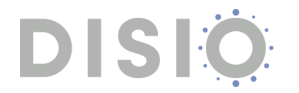